**Milestone**Integration
USER MANUAL
UPDATED: 4/4/2019

**VERSION: 2.5.9** 

CONFIDENTIAL

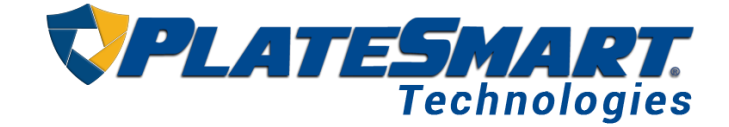

### **Document Summary**

#### Installing and Configuring the Milestone Integration

This pre-requisite document outlines how to install the Milestone client and integrate it with PlateSmart's ARES. Note: to set up a PlateSmart/Milestone integration, having active cameras in XProtect is mandatory.

#### **Configuring Analytical Events for ARES and Milestone**

This section's purpose is to show how to setup and configure use of the Milestone integration within ARES to allow us to pull the video feed through Milestone's SDK for processing.

#### **Installing the Milestone Plugin**

This section's purpose is to show how to configure both ARES and Milestone to use Milestone's Analytical Event process as well as verify proper configuration.

813-749-0892 www.platesmart.com info@platesmart.com

640 Brooker Creek Blvd Suite 465 Oldsmar, FL 34677

## Contents

| Contents                         | 1  |
|----------------------------------|----|
| Installing Milestone             | 2  |
| Configuring Milestone            | 4  |
| Creating Analytical Events       | 7  |
| In Command Center                | 7  |
| In XProtect Management Client:   | 9  |
| Installing the PlateSmart Plugin | 12 |
| .Net Framework                   | 12 |
| Summary                          | 14 |
|                                  |    |

| Milestone Integration User Manual | Confidential – Cyclops Technologies, Inc. | Version 2.5.9         |
|-----------------------------------|-------------------------------------------|-----------------------|
| Part Number: MS_Complete_2        | Page 1                                    | Last Update: 4/4/2019 |
|                                   |                                           |                       |

# **Installing Milestone**

1. Locate the "Milestone XProtect VMS Products 2018 R3 System Installer."

2. Run this application and install the program in the desired directory. For any questions during the installation of Milestone, see <u>https://www.milestonesys.com/support/help-yourself/manuals-and-guides/</u>

3. This should place the two shortcuts "XProtect Management Client 2018 R3" and "XProtect Smart Client 2018 R3" on the Desktop.

4. Navigate to the following directory:

"YourPC" > "Installation Drive" > "Program Files" > "Milestone" > "XProtect Smart Client" > "bin" (Installation drive is the drive that Milestone is installed on)

| · • 🕇 📙 :       | > Thi         | s PC > Local Disk (C:) > Program Files > | Milestone > XProtect Sma | art Client > bin   |           | ٽ ~ | Search bin | م |
|-----------------|---------------|------------------------------------------|--------------------------|--------------------|-----------|-----|------------|---|
|                 |               | Name                                     | Date modified            | Туре               | Size      |     |            |   |
| A Quick access  |               | AudioPlayerDotNet.dll                    | 9/7/2018 12:51 AM        | Application extens | 19.745 KB |     |            |   |
| Desktop         | *             | AVIExporterClientMW.dll                  | 9/7/2018 8:34 AM         | Application extens | 22.693 KB |     |            |   |
| 🕂 Downloads     | *             | boost chrono-vc120-mt-1 57.dll           | 9/7/2018 12:45 AM        | Application extens | 29 KB     |     |            |   |
| Documents       | $\mathcal{A}$ | boost regex-vc120-mt-1 57.dll            | 9/7/2018 12:45 AM        | Application extens | 1.023 KB  |     |            |   |
| E Pictures      | #             | boost_serialization-vc120-mt-1_57.dll    | 9/7/2018 12:45 AM        | Application extens | 248 KB    |     |            |   |
| Local Disk (C:) |               | boost_system-vc120-mt-1_57.dll           | 9/7/2018 12:45 AM        | Application extens | 19 KB     |     |            |   |
| _               |               | boost_thread-vc120-mt-1_57.dll           | 9/7/2018 12:45 AM        | Application extens | 100 KB    |     |            |   |
| This PC         |               | CoreToolkits.dll                         | 9/7/2018 12:52 AM        | Application extens | 31,916 KB |     |            |   |
| Desktop         |               | icudt48.dll                              | 9/7/2018 12:45 AM        | Application extens | 17,850 KB |     |            |   |
| 🔮 Documents     |               | icuin48.dll                              | 9/7/2018 12:45 AM        | Application extens | 1,498 KB  |     |            |   |
| 🕹 Downloads     |               | 🗟 icuio48.dll                            | 9/7/2018 12:45 AM        | Application extens | 49 KB     |     |            |   |
| h Music         |               | icule48.dll                              | 9/7/2018 12:45 AM        | Application extens | 195 KB    |     |            |   |
| Pictures        |               | 🗟 iculx48.dll                            | 9/7/2018 12:45 AM        | Application extens | 48 KB     |     |            |   |
| Videor          |               | icutu48.dll                              | 9/7/2018 12:45 AM        | Application extens | 139 KB    |     |            |   |
| Videos          | -             | 🗟 icuuc48.dll                            | 9/7/2018 12:45 AM        | Application extens | 1,236 KB  |     |            |   |
| Local Disk (C:) |               | ImageViewerDotNet.dll                    | 9/7/2018 1:11 AM         | Application extens | 22,671 KB |     |            |   |
| Network         |               | MV1.dll                                  | 9/7/2018 8:33 AM         | Application extens | 662 KB    |     |            |   |
|                 |               | imfc120.dll                              | 9/7/2018 8:33 AM         | Application extens | 5,477 KB  |     |            |   |
|                 |               | imfcm120.dll                             | 9/7/2018 8:33 AM         | Application extens | 90 KB     |     |            |   |
|                 |               | Mm025.dll                                | 9/7/2018 8:33 AM         | Application extens | 60 KB     |     |            |   |
|                 |               | msvcp120.dll                             | 9/7/2018 12:45 AM        | Application extens | 645 KB    |     |            |   |
|                 |               | ····                                     |                          | · · · ·            |           |     |            |   |

#### 5. Use CTRL-A to select all the files in the directory, then CTRL-C to copy them.

| Milestone Integration User Manual | Confidential – Cyclops Technologies, Inc. | Version 2.5.9         |
|-----------------------------------|-------------------------------------------|-----------------------|
| Part Number: MS_Complete_2        | Page 2                                    | Last Update: 4/4/2019 |
|                                   |                                           |                       |

6. Navigate to the following directory and paste the files into the Command Center and Processor folders.

| → · ↑   >      | This PC | > Local Disk (C:) > Program File | s > PlateSmart > ARES > |             |
|----------------|---------|----------------------------------|-------------------------|-------------|
| - Quick access | ħ       | lame ^                           | Date modified           | Туре        |
|                |         | Alerter                          | 11/8/2017 3:59 PM       | File folder |
| Desktop        | *       | ARES Viewer                      | 11/8/2017 3:59 PM       | File folder |
| Downloads      | *       | Command Center                   | 11/8/2017 4:02 PM       | File folder |
| Documents      | *       | Data Miner                       | 11/8/2017 3:59 PM       | File folder |
| Fictures       | 1       | DatabaseXML                      | 11/8/2017 3:58 PM       | File folder |
| svr-fs01       | *       | Edge Processors                  | 10/24/2017 12:32        | File folder |
| Builds         | 1       | File Transfer                    | 11/8/2017 3:59 PM       | File folder |
| ProgramData    | 4 1     | Manager                          | 11/8/2017 3:59 PM       | File folder |
| Deserver Files | 1       | Partner Services                 | 11/8/2017 3:58 PM       | File folder |
| Program Files  | *       | Processor                        | 11/8/2017 3:59 PM       | File folder |
| This PC        |         | Remote Broker                    | 11/8/2017 3:59 PM       | File folder |
|                |         | Watch Dog                        | 11/8/2017 3:59 PM       | File folder |
| Network        |         | Logs                             | 11/8/2017 3:58 PM       | Shortcut    |

| Milestone Integration User Manual | Confidential – Cyclops Technologies, Inc. | Version 2.5.9         |
|-----------------------------------|-------------------------------------------|-----------------------|
| Part Number: MS_Complete_2        | Page 3                                    | Last Update: 4/4/2019 |
|                                   |                                           |                       |

# **Configuring Milestone**

#### 1. Open Command Center and add a service:

VMS Type: Milestone

**VMS Name**: Any recognizable ID [we will use 'MS' in this document] **Send Plate Metadata**: Send plate data to Milestone for all ARES cameras using this integration.

**Server Endpoint**: The Milestone VMS DNS (machine name) or IP Address **API User ID/Password**: Milestone VMS credentials

| eneral Retention          |                     |        |
|---------------------------|---------------------|--------|
| MS Name:                  |                     | *      |
| MS ID:                    | 0                   |        |
| MS Type:                  | MileStone           | ~ *    |
|                           | Send Plate Metadata |        |
| lugin Directory:          | 2016                | $\sim$ |
| erver Endpoint:           |                     | *      |
| letadata Port:            |                     |        |
| PI Port:                  |                     |        |
| PI User Name:             |                     | *      |
| PI Password:              |                     | *      |
| nd of Metadata Delimiter: |                     |        |
|                           |                     |        |

| Milestone Integration User Manual | Confidential – Cyclops Technologies, Inc. | Version 2.5.9         |
|-----------------------------------|-------------------------------------------|-----------------------|
| Part Number: MS_Complete_2        | Page 4                                    | Last Update: 4/4/2019 |
|                                   |                                           |                       |

2. Set up a camera

**VMS Association**: Selected ID from Partner Service name ['MS' in this document]. Once you've chosen a **VMS Association**, select the **Discover Camera** button and choose a camera from the list. Restart the Data Miner and each Processor that will be affected by these changes.

| Camera Ir            | formation          | Edit Sheet              |
|----------------------|--------------------|-------------------------|
| Name:                | Samsung Wisenet Ca | ameras (192.168.99.110) |
| Vms Association:     | MS                 | ~                       |
|                      | Discov             | er Camera               |
| Partner Association: |                    | ~                       |

| Choose a Milestone Camera                           |
|-----------------------------------------------------|
| Cameras:                                            |
| Name                                                |
| Samsung Wisenet Cameras (192.168.99.56) - Camera 1  |
| Samsung Wisenet Cameras (192.168.99.110) - Camera 1 |
| Pelco lx1x Series (192.168.99.100) - Camera 1       |
|                                                     |
| Select Cancel                                       |

| Milestone Integration User Manual | Confidential – Cyclops Technologies, Inc. | Version 2.5.9         |
|-----------------------------------|-------------------------------------------|-----------------------|
| Part Number: MS_Complete_2        | Page 5                                    | Last Update: 4/4/2019 |
|                                   |                                           |                       |

3. To confirm that everything is working properly, right click on the node for this camera and select **Monitor Camera**. The camera stream should load and play.

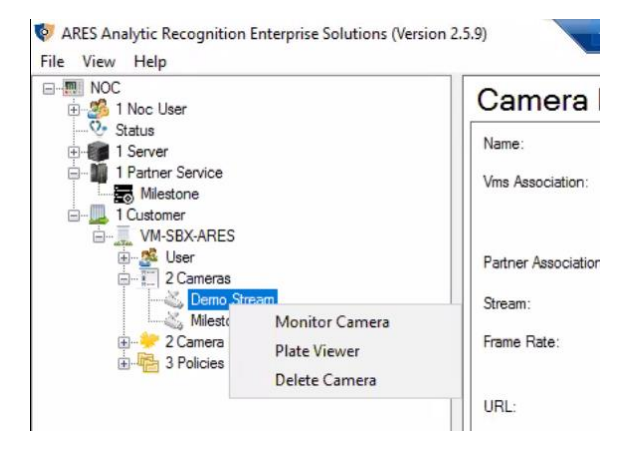

4. The following can be reset by right clicking on the **ARES\_Dataminer** and selecting restart.

|   |   | Status | Last Message                 | Name                        | Server | Last Heartbeat |   | Command       |
|---|---|--------|------------------------------|-----------------------------|--------|----------------|---|---------------|
|   | 0 | Ok     | Running                      | ARES_WatchDog               | VM-EA2 | 4:08:31 PM     |   | None          |
|   | 0 | Ok     | Initializing WatchDog client | ARES_Manager                | VM-EA2 | 4:08:32 PM     |   | None          |
|   | 0 | Ok     | Running                      | ARES_FileTransfer           | VM-EA2 | 4:08:33 PM     |   | None          |
| • | 0 | Ok     | Running                      | ARES_DataMiner              | VM-EA2 | 4:08:34 PM     | 0 | RestartNeeded |
|   | 0 | Ok     | Running                      | ARES_Alerter                | VM-EA2 | 4:08:34 PM     |   | None          |
|   | 0 | Ok     | Running                      | ARES_RemoteBroker           | VM-EA2 | 4:08:35 PM     |   | None          |
|   | 0 | Ok     | Processing feed              | Camera 1 (ARES_Processor_1) | VM-EA2 | 4:08:37 PM     |   | None          |

| Milestone Integration User Manual | Confidential – Cyclops Technologies, Inc. | Version 2.5.9         |
|-----------------------------------|-------------------------------------------|-----------------------|
| Part Number: MS_Complete_2        | Page 6                                    | Last Update: 4/4/2019 |
|                                   |                                           |                       |

# **Creating Analytical Events**

### In Command Center

1. For each alert policy you want to send metadata with, enter the **Alert Policy Edit Sheet** and select the VMS name from the **VMS Association** dropdown.

| ⊡- NOC<br>⊕-ﷺ 1 Noc User                                                                                                    | Alert Policy E   | Edit Sheet         |   |
|----------------------------------------------------------------------------------------------------|------------------|--------------------|---|
| Status  Status  Torrer  Status  Torrer  Status  Status Status  Status Status  Status Status Status Status Status Status Status Status Status Status Status Status Status Status Status Status Status S | Back             | Next Cancel Finish |   |
| ⊡                                                                                                    |                  |                    |   |
| 2 Cameras                                                                                                    | Name:            | Hotlist            | * |
| Milestone Camera                                                                                                    | Policy Type:     | Table List ~       |   |
| ia.⊶i≫ 2 Camera Groups<br>ia.∞ie 3 Policies                                                                                                    | Policy Sub-Type: | HOTLIST            | * |
|                                                                                                    | VMS Association: | Milestone ~        |   |
|                                                                                                    | Description:     |                    |   |
|                                                                                                    |                  | Enabled            |   |

| Milestone Integration User Manual | Confidential – Cyclops Technologies, Inc. | Version 2.5.9         |
|-----------------------------------|-------------------------------------------|-----------------------|
| Part Number: MS_Complete_2        | Page 7                                    | Last Update: 4/4/2019 |
|                                   |                                           |                       |

2. Open Plate Viewer/Alert Viewer and the **Metadata List** to confirm that the correct data is coming through. If the camera connection is correct and running properly, the interface shown below will be populated with metadata.

|   | Row # | Complete | Date Sent         | Message                             |                                                        |                       |
|---|-------|----------|-------------------|-------------------------------------|--------------------------------------------------------|-----------------------|
|   | 1     | True     | 9/28/2018 4:45 PM | {"camerald":10,"customTag":"N/A, IL |                                                        | _                     |
|   | 2     | True     | 9/28/2018 4:45 PM | {"camerald":10,"customTag":"FL, IUT |                                                        |                       |
|   | 3     | True     | 9/28/2018 4:45 PM | {"camerald":10,"customTag":"FL, AV  | DJE SU<br>CLEARWATER SP                                |                       |
|   | 4     | True     | 9/28/2018 4:45 PM | {"camerald":10,"customTag":"FL, EQ  | Source Inner (Cital As Falana)                         |                       |
|   | 5     | True     | 9/28/2018 4:45 PM | {"camerald":10,"customTag":"N/A, T  | Source Image (Click to Enlarge)                        |                       |
|   | 6     | True     | 9/28/2018 4:45 PM | {"camerald":10,"customTag":"FL, CU  |                                                        |                       |
|   | 7     | True     | 9/28/2018 4:45 PM | {"camerald":10,"customTag":"FL, BP  |                                                        |                       |
| • | 8     | True     | 9/28/2018 4:45 PM | {"camerald":10,"customTag":"FL, BSI | Ø                                                      |                       |
|   | 9     | True     | 9/28/2018 4:45 PM | {"camerald":10,"customTag":"FL, BP  | and the first free states                              |                       |
|   | 10    | True     | 9/28/2018 4:45 PM | {"camerald":10,"customTag":"N/A, P  |                                                        |                       |
|   | 11    | True     | 9/28/2018 4:45 PM | {"camerald":10,"customTag":"N/A, Y  |                                                        |                       |
|   | 12    | True     | 9/28/2018 4:45 PM | {"camerald":10,"customTag":"N/A, W  |                                                        |                       |
|   | 13    | True     | 9/28/2018 4:45 PM | {"camerald":10,"customTag":"N/A, R  |                                                        |                       |
|   | 14    | True     | 9/28/2018 4:45 PM | {"camerald":10,"customTag":"N/A, D  | DEFETOO                                                |                       |
|   | 15    | True     | 9/28/2018 4:45 PM | {"camerald":10,"customTag":"N/A, S  | CONCERN DECTISU                                        | N                     |
|   | 16    | True     | 9/28/2018 4:45 PM | {"camerald":10,"customTag":"FL, R6  | CLEARWATER ()                                          |                       |
|   | 17    | True     | 9/28/2018 4:45 PM | {"camerald":10,"customTag":"N/A, 7  |                                                        |                       |
|   | 18    | True     | 9/28/2018 4:45 PM | {"camerald":10,"customTag":"FL, R6  | Watser Cawo                                            |                       |
|   | 19    | True     | 9/28/2018 4:45 PM | {"camerald":10,"customTag":"FL, 546 | Alter de Salen es tré au las<br>Espanne de Alterné aut |                       |
|   | 20    | True     | 9/28/2018 4:45 PM | {"camerald":10,"customTag":"FL, BZ  |                                                        |                       |
| c | 1-    |          |                   | >                                   |                                                        | <u>D</u> elete Result |

\*Please note that license plate "BSET90" is used for example purposes and with example data only. This is not tied to an active hotlist nor have any live hotlists have been used in the creation of this document.

| Milestone Integration User Manual | Confidential – Cyclops Technologies, Inc. | Version 2.5.9         |
|-----------------------------------|-------------------------------------------|-----------------------|
| Part Number: MS_Complete_2        | Page 8                                    | Last Update: 4/4/2019 |
|                                   |                                           |                       |

### In XProtect Management Client:

Open **XProtect Management Client** and select **Analytics Events** from the left-hand option tree. There are two separate types of events that must be included in order to properly integrate the system: an event titled **Plate Read** for base LPR data, and multiple **Plate Alert- [Policy Name]** events for LPR alerts.

3. Add an Event by right-clicking **Analytic Events** and selecting **Add Event**. Then complete the event by inputting the event name and description and clicking the **Save** icon in the upper left-hand corner of the screen (see next page).

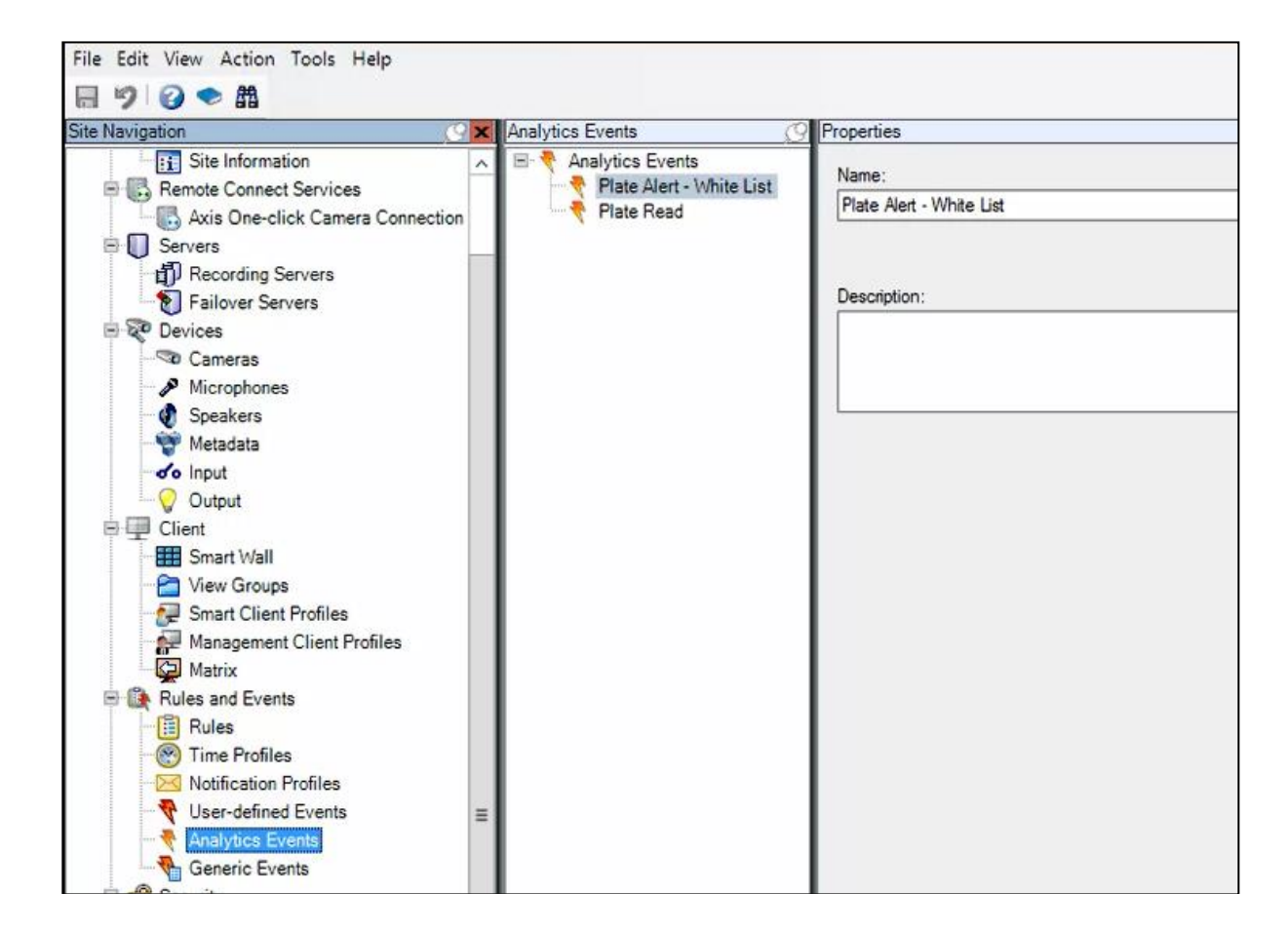

\*When configuring, the **Analytical Events** should be named **Plate Alert – [Policy Name]**, in this example this analytical event **Plate Alert – White List** corresponds to

| Milestone Integration User Manual | Confidential – Cyclops Technologies, Inc. | Version 2.5.9         |  |
|-----------------------------------|-------------------------------------------|-----------------------|--|
| Part Number: MS_Complete_2        | Page 9                                    | Last Update: 4/4/2019 |  |
|                                   |                                           |                       |  |

the ARES Alert Policy named White List in ARES.

| Milestone Integration User Manual | Confidential – Cyclops Technologies, Inc. | Version 2.5.9         |
|-----------------------------------|-------------------------------------------|-----------------------|
| Part Number: MS_Complete_2        | Page 10                                   | Last Update: 4/4/2019 |
|                                   |                                           |                       |

4. You now have analytical events created for **Plate Alarms** and **Plate Reads** generated from the ARES system. These events can be used to configure **Alarm Definitions**.

Select **Alarms** -> **Alarm Definitions** from the left-hand option tree. Right-click to add a new alarm definition, name the alarm, and select **Analytical Events** as the trigger event. In the second drop-down box in this section, select the specific analytical event you wish to use.

| Alarm Definitions 🚽 🕂 🕂 | Properties                 |                                                      | -      |
|-------------------------|----------------------------|------------------------------------------------------|--------|
| 🖃 🧏 Alarm Definitions   | Name:                      | Plate Alert - Hotlist                                |        |
| Plate Alert - Hotlist   | Instructions:              |                                                      | ~      |
|                         | instructions.              |                                                      |        |
|                         |                            |                                                      | ¥      |
|                         | Trigger                    |                                                      |        |
|                         | Triggering event:          | Analytics Events                                     | ~      |
|                         |                            | Plate Alert - Hotlist                                | $\sim$ |
|                         | Sources:                   | DirectShow Virtual Video Server (0.0.0.1) - Camera 2 | Select |
|                         | Activation period          |                                                      |        |
|                         | Time profile:              | Always                                               | $\sim$ |
|                         | O Event based:             | Start:                                               | Select |
|                         |                            | Stop:                                                | Select |
|                         | Operator action required   |                                                      |        |
|                         | Time limit:                | 1 minute                                             | ~      |
|                         | Events triggered:          |                                                      | Select |
|                         | Other                      |                                                      |        |
|                         | Related cameras:           |                                                      | Select |
|                         | Related map:               | Endor01-Sub Map                                      | $\sim$ |
|                         | Initial alam owner:        |                                                      | ~      |
|                         | Initial alarm priority:    | Hot List                                             | ~      |
|                         | Alam category:             |                                                      | $\sim$ |
|                         | Events triggered by alarm: |                                                      | Select |
|                         | Auto-close alarm:          |                                                      |        |

| Milestone Integration User Manual | Confidential – Cyclops Technologies, Inc. | Version 2.5.9         |
|-----------------------------------|-------------------------------------------|-----------------------|
| Part Number: MS_Complete_2        | Page 11                                   | Last Update: 4/4/2019 |
|                                   |                                           |                       |

# **Installing the PlateSmart Plugin**

### .Net Framework

1. Open the .NET Framework setup window.

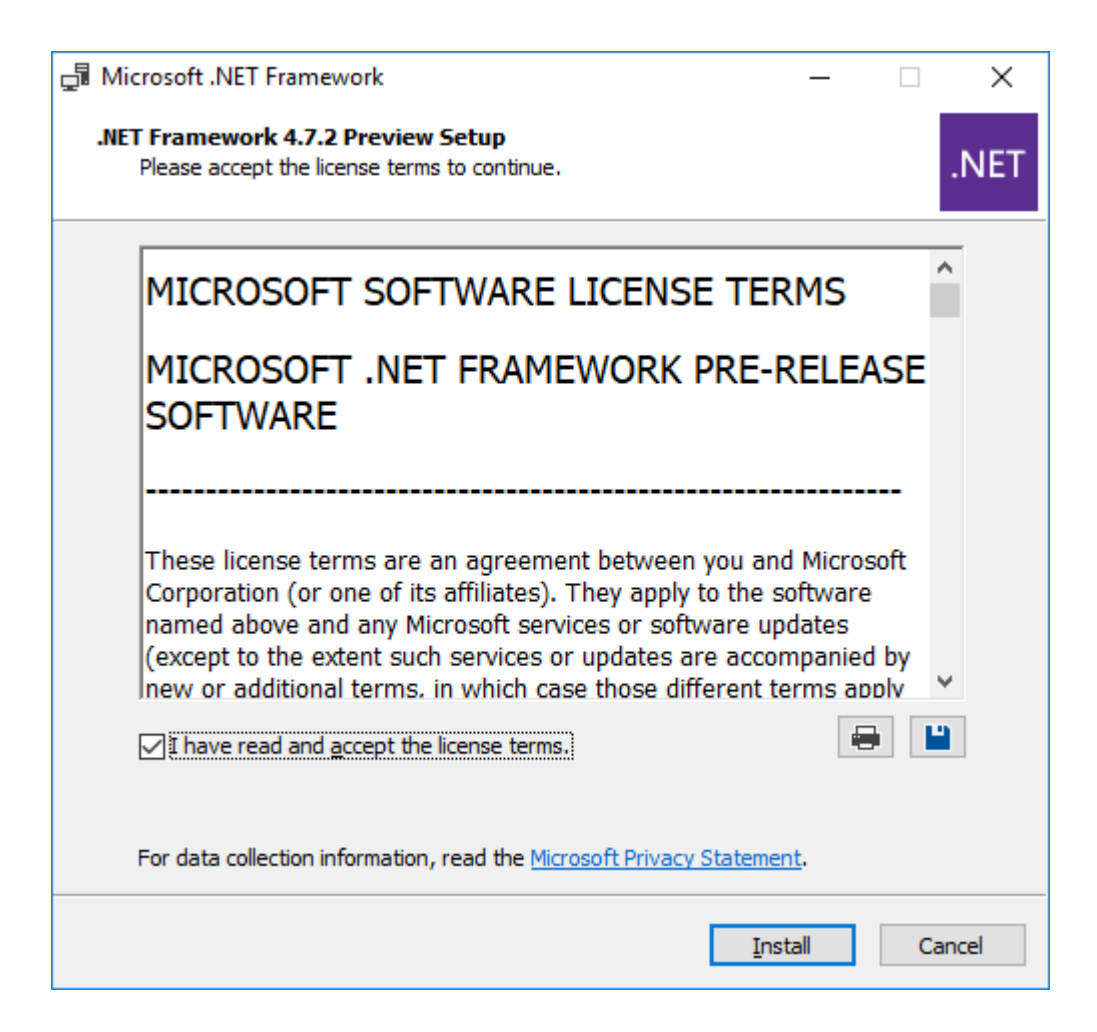

2. Restart the computer to complete installation.

| Milestone Integration User Manual | Confidential – Cyclops Technologies, Inc. | Version 2.5.9         |
|-----------------------------------|-------------------------------------------|-----------------------|
| Part Number: MS_Complete_2        | Page 12                                   | Last Update: 4/4/2019 |
|                                   |                                           |                       |

3. Navigate to the Plugin Installer in File Explorer through:

← Name Date modified Size Туре Quick access 2016 1/22/2019 6:53 AM File folder Desktop PlateSmartMilestonePluginInstaller 1/14/2019 11:35 AM Windows Installer ... 13,516 KB Downloads Documents Pictures

Program Files -> PlateSmart -> ARES -> Partner Services -> MileStone.

4. Run the **PlateSmartMilestonePluginInstaller.msi** to complete installation. Once installation is complete, the **PlateSmart LPR** tab will appear in the XProtect Smart Client.

| Milestone XProtect Smart Client 2016 |              |                   |                |                 |                |
|--------------------------------------|--------------|-------------------|----------------|-----------------|----------------|
| Live                                 | Playback     | Sequence Explorer | PlateSmart LPR | Alarm Manager 🧔 | System Monitor |
|                                      |              |                   |                |                 |                |
| Plate Viewer                         | Alast Manuar |                   |                |                 |                |

| Milestone Integration User Manual | Confidential – Cyclops Technologies, Inc. | Version 2.5.9         |
|-----------------------------------|-------------------------------------------|-----------------------|
| Part Number: MS_Complete_2        | Page 13                                   | Last Update: 4/4/2019 |
|                                   |                                           |                       |

## **Summary**

In the XProtect Smart Client, Under the **PlateSmart LPR** tab, plate reads will be stored as they are read from the live stream. There are different tabs, depending on the event. In this case there is the **Plate Reader** and **Alert Viewer** tab. The **Plate Reader** shows all license plates while the **Alert Viewer** only shows the plates marked in the Hotlist. A live stream of the video can be viewed under **Live** and recorded video can be viewed through **Playback**.

| Milestone Integration User Manual | Confidential – Cyclops Technologies, Inc. | Version 2.5.9         |
|-----------------------------------|-------------------------------------------|-----------------------|
| Part Number: MS_Complete_2        | Page 14                                   | Last Update: 4/4/2019 |
|                                   |                                           |                       |